# **Campi Aggiuntivi**

## **Cercare un Campo Aggiuntivo**

Accedere alla funzione [40. Fascicoli Elettronici - 10. Archivi - 130. Campi Aggiuntivi].

| italsoft Home 🛛 Archivio Campi Aggiuntivi 🚿 |  |             |
|---------------------------------------------|--|-------------|
| Archivio Campi Aggiuntivi                   |  |             |
| Identificativo Campo                        |  | F2 - Nuovo  |
| Descrizione Campo                           |  |             |
|                                             |  |             |
|                                             |  | Q F4-Elenca |

Fig. 1: Maschera per la ricerca di un Campo Aggiuntivo

Per cercare un Campo Aggiuntivo è possibile:

- Valorizzare uno o più campi presenti e cliccare il bottone [F4-Elenca] (Fig. 1) per avere una ricerca mirata
- Cliccare il bottone [F4-Elenca] (Fig. 1) senza valorizzare alcun dato per estrarre tutti i Campi Aggiuntivi presenti (Fig. 2)

| icerca Dati Aggiuntivi         |                                                             |      |                | F2 - N                      |
|--------------------------------|-------------------------------------------------------------|------|----------------|-----------------------------|
| ID                             | Descrizione 🕏                                               | Tipo | Valore Default |                             |
|                                |                                                             |      |                | <ul> <li>F3-Altr</li> </ul> |
| ITEG_TIPO                      | Tipo integrazione                                           |      |                | î                           |
| ROC_TIPO                       | Tipo di procedimento (titolo,fine lavori, integrazione,etc) |      |                |                             |
| DDELLO_ESERCIZIO_SUCCESSIONE   | TIPO SUBENTRO SUCCESSIONE                                   |      |                |                             |
| DDELLO_ESERCIZIO_FUSIONE       | TIPO SUBENTRO FUSIONE                                       |      |                |                             |
| ODELLO_ESERCIZIO_DONAZIONE     | TIPO SUBENTRO DONAZIONE                                     |      |                |                             |
| DDELLO_ESERCIZIO_DESCALTRO     | TIPO SUBENTRO DESCRIZIONE ALTRO                             |      |                |                             |
| ODELLO_ESERCIZIO_COMPRAVENDITA | TIPO SUBENTRO COMPRAVENDITA                                 |      |                |                             |
| IODELLO_ESERCIZIO_ALTRO        | TIPO SUBENTRO ALTRO                                         |      |                |                             |
| ODELLO_ESERCIZIO_AFFITTOAZ     | TIPO SUBENTRO AFFITTO AZIENDA                               |      |                |                             |
| 1M_TIPO                        | TIPO IMMOBILE                                               |      |                |                             |
| ECNICO_TELEFONO                | TECNICO TELEFONO                                            |      |                |                             |
| CNICO_RESIDENZAVIA             | TECNICO RESIDENZA VIA                                       |      |                |                             |
| CNICO_RESIDENZACOMUNE          | TECNICO RESIDENZA COMUNE                                    |      |                |                             |
| CNICO_RESIDENZACIVICO          | TECNICO RESIDENZA CIVICO                                    |      |                |                             |
| CPRG_TELEFONO                  | TECNICO PROGETTISTA TELEFONO                                |      |                |                             |
| CPRG_RESIDENZAVIA              | TECNICO PROGETTISTA RESIDENZA VIA                           |      |                |                             |
| CPRG_RESIDENZACOMUNE           | TECNICO PROGETTISTA RESIDENZA COMUNE                        |      |                |                             |
| CPRG_RESIDENZACIVICO           | TECNICO PROGETTISTA RESIDENZA CIVICO                        |      |                |                             |
| CPRG_PEC                       | TECNICO PROGETTISTA PEC                                     |      |                |                             |
| CPRG_NUMISCRIZIONE             | TECNICO PROGETTISTA NUMERO ISCRIZIONE                       |      |                |                             |
| CPRG_NOME                      | TECNICO PROGETTISTA NOME                                    |      |                |                             |
| CPRG_FAX                       | TECNICO PROGETTISTA FAX                                     |      |                |                             |
| CPRG_EMAIL                     | TECNICO PROGETTISTA EMAIL                                   |      |                |                             |
| CPRG_COGNOME                   | TECNICO PROGETTISTA COGNOME                                 |      |                |                             |
| CPRG_CODICEFISCALE_CFI         | TECNICO PROGETTISTA                                         |      |                |                             |
| ENICO_PEC                      | TECNICO PEC                                                 |      |                |                             |
| CNICO_NUMISCRIZIONE            | TECNICO NUMERO ISCRIZIONE                                   |      |                |                             |
| ENICO_NOME                     | TECNICO NOME                                                |      |                |                             |
| ENICO FAX                      | TECNICO FAX                                                 |      |                | <b>v</b>                    |

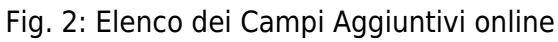

# Inserire un nuovo Campo Aggiuntivo

Prima di procedere ad aggiungere un Campo Aggiuntivo si consiglia sempre di verificare, tramite una ricerca, che non sia già presente, per avviare la ricerca cliccare il bottone [F4-Elenca] per mostrare la lista di tutti i Campi Aggiuntivi (Fig. 1).

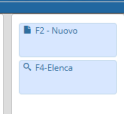

#### Inserire un nuovo Campo Aggiuntivo

Per creare un nuovo Campo Aggiuntivo cliccare il bottone [F2-Nuovo] (Fig. 1), valorizzare obbligatoriamente i seguenti campi (Fig. 3):

- Identificativo Campo: Inserire il codice del campo, utilizzare delle abbreviazioni, in maiuscolo, senza spazi utilizzare il trattino basso, senza caratteri speciali o lettere accentate (es. "PAR VVF ESPR DATA" per la data in cui il parere è stato espresso)
- Descrizione Campo": Riportare il significato del campo per esteso (es. "Parere Vigili del Fuoco espresso in data")

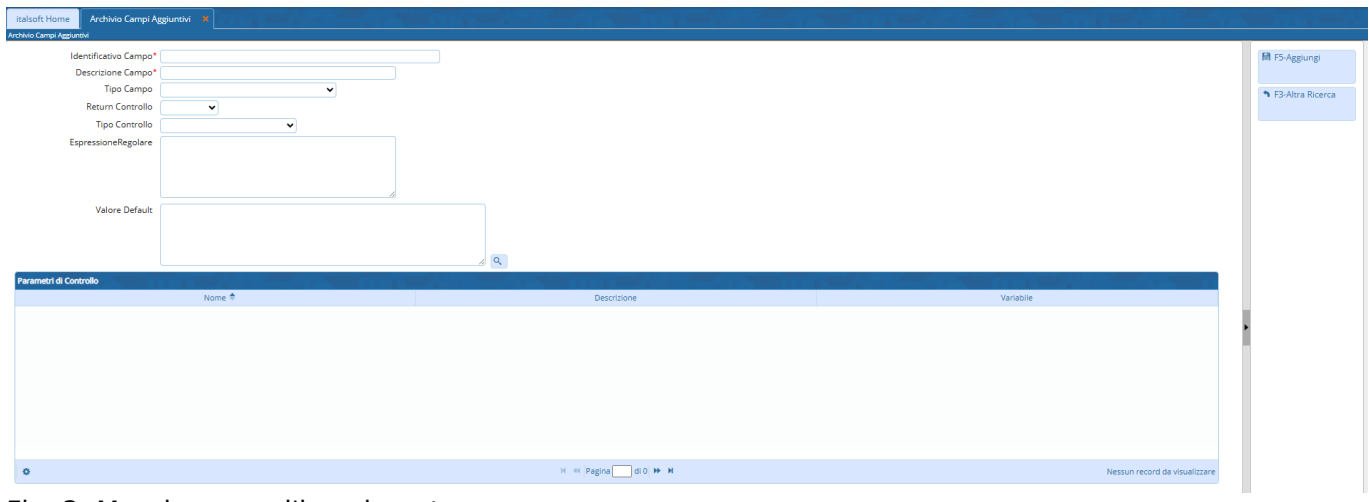

Fig. 3: Maschera per l'inserimento

Cliccare il bottone [F5-Aggiungi] (Fig. 3) per confermare l'inserimento del nuovo Campo Aggiuntivo.

## Modificare un Campo Aggiuntivo

Cercare il Campo Aggiuntivo con le modalità descritte all'inizio, una volta individuato accedere al dettaglio, tramite doppio click con il tasto sinistro del mouse sopra alla riga desiderata. Apportare le modifiche e cliccare il bottone [F6-Aggiorna] per salvare i dati aggiornati.

## Eliminare un Campo Aggiuntivo

Per eliminare un Campo Aggiuntivo dopo averlo ricercato con le modalità descritte all'inizio, è possibile:

- Accedere al dettaglio, tramite doppio click con il tasto sinistro del mouse sopra alla riga desiderata, e cliccare il bottone [F7-Cancella], nel messaggio di conferma che viene visualizzato cliccare il bottone [F5-Conferma]
- Selezionare la riga desiderata e cliccare il bottone con il **Cestino** *(*, posto in basso a sinistra) della lista "Tipi di Passi" (Fig. 2), nel messaggio di conferma che viene visualizzato cliccare il bottone [F5-Conferma].

From: https://wiki.nuvolaitalsoft.it/ - **wiki** 

Permanent link: https://wiki.nuvolaitalsoft.it/doku.php?id=guide:suapsue:campi\_aggiuntivi&rev=1747819851

Last update: 2025/05/21 09:30

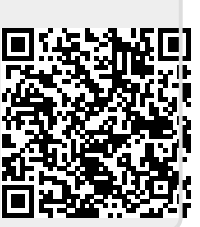